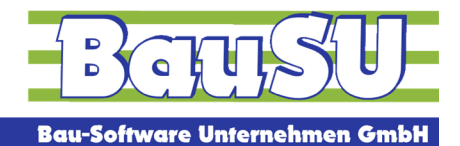

Bau-Software • Programmierung • Beratung • Betreuung

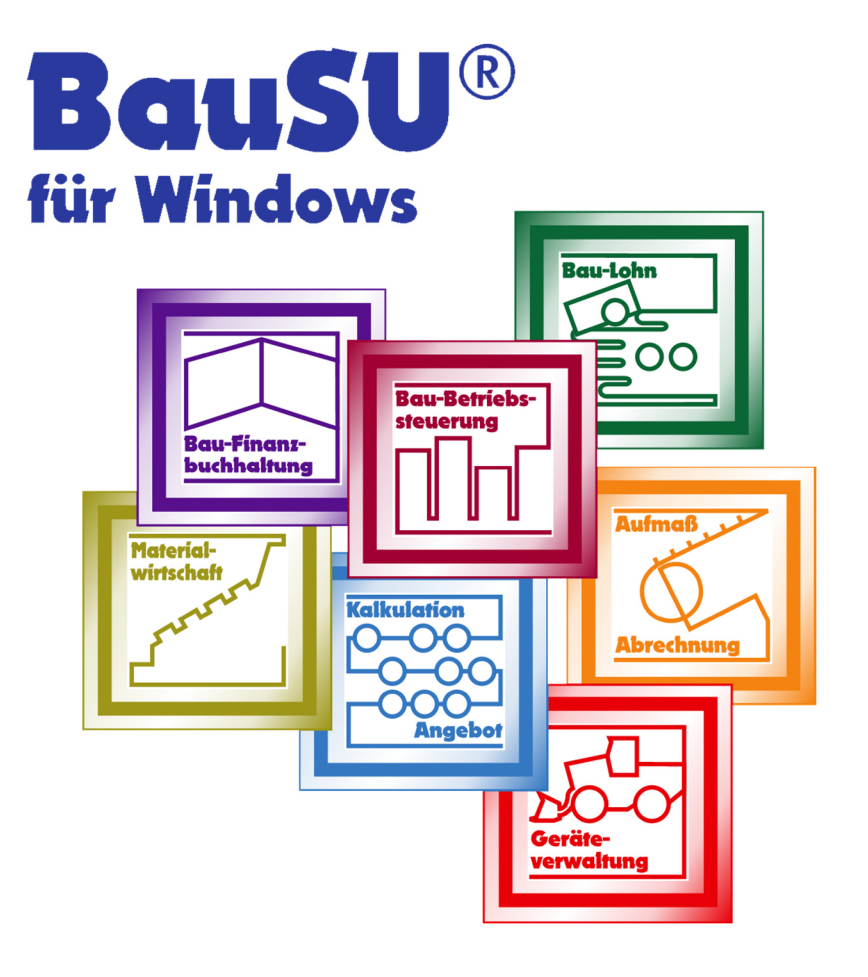

## Hinweise zum SEPA-Verfahren im

# Zahlungsverkehr Dialog 2310

**Bau-Finanzbuchhaltung** 

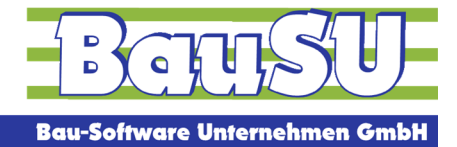

#### Situationsbeschreibung

Im Zuge der SEPA-Umstellung zum 1. Februar 2014 haben Sie bereits Änderungen in den Stammdaten der Finanzbuchhaltung vorgenommen (Ihre Personenkonto-Bankverbindungen im Dialog 2122 und auch die eigenen Bankverbindungen im Fibu-Firmenstamm Dialog 2111 / Seite 2 sind bereits auf IBAN und BIC umgestellt worden).

Sie möchten im Zahlungsverkehr auf SEPA umsteigen? Dafür sind nur noch wenige Einstellungen notwendig.

### Der Zahlungsverkehr im Dialog 2310

Der Zahlungsverkehr im Dialog 2310 kann sowohl mit SEPA-Bankverbindungen als auch mit den bisherigen nationalen Bankverbindungen umgehen - Sie können also Kreditoren mit nationalen Bankverbindungen und Kreditoren mit SEPA-Bankverbindungen gleichzeitig bezahlen.

Arbeiten Sie nur noch mit der Version **34.0/598** oder höher. Seit dieser Version wird durch das Programm eine SEPA-Schablone angelegt, prüfen Sie diese Schablone bitte nur noch auf Vollständigkeit und Richtigkeit:

- 1. Rufen Sie den Dialog 2310 auf,
- 2. Wechseln Sie über die Schaltfläche F10 Clearing-Editor in den Editier-Modus,
- 3. Öffnen Sie das Suchfenster und wählen Sie die SEPA-Schablone aus,

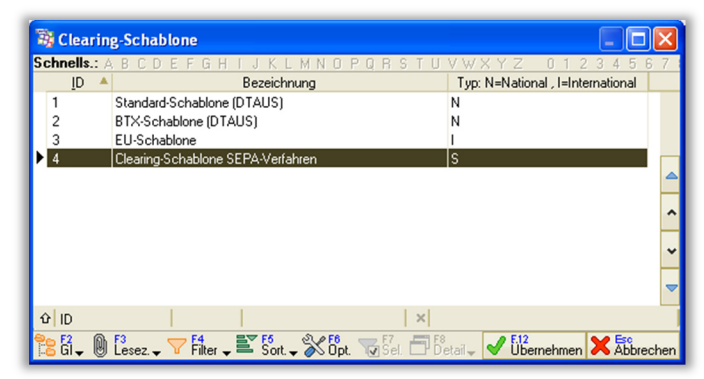

Suchfenster mit Clearing-Schablonen

Hinweis: Wenn Sie schon selbst eine SEPA-Schablone angelegt haben, muss die SEPA-Schablone **nicht** die Nummer 4 – wie abgebildet - sein.

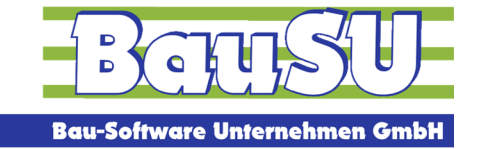

#### Bau-Software · Programmierung · Beratung · Betreuung

- 4. prüfen / ergänzen Sie den Dateinamen incl. Pfad (dort wird die SEPA.XML-Datei abgelegt),
- 5. Das neue SEPA-Verfahren erstellt im Zahlungsverkehr eine SEPA.xml-Datei. Im Gegensatz zum bisherigen DTAUS-Verfahren gibt es statt 13 Verwendungszweckzeilen jetzt nur noch 4 Verwendungszweckzeilen (wenn Sie üblicherweise 2 Verwendungszweckzeilen pro Rechnung nutzen, können pro Clearingsatz nur noch 2 offene Posten untergebracht werden!). Das führt dazu, dass nur noch <u>eine</u> Rechnung mit <u>einer</u> Gutschrift und <u>nicht mehr mehrere</u> Rechnungen mit mehreren Gutschriften verrechnet werden können. Ihre SEPA-Clearing-Schablone im Zahlungsverkehr Dialog 2310 I F10 sollten Sie daher wie folgt anpassen:

Die verfügbaren Felder links können Sie mit gedrückter linker Maustaste in die Verwendungszweckzeile ziehen.

| a E12 a a Esc E3                                                                                                    |                                                          |                    |                                                                                                    |                                                                                                    |
|----------------------------------------------------------------------------------------------------|----------------------------------------------------------|--------------------|----------------------------------------------------------------------------------------------------|----------------------------------------------------------------------------------------------------|
| Sichern     Sichern       Nummer     4       Bezeichnung     Clearing-Schablone SEPA-Verfahren       Parameter       Verwendungszweckzeilen       Dateiname incl. Pfad |                                                          |                    | Das Häkchen "Hinweist<br>"Kundennummer in der<br>ausgeben" entfernen Si<br>Sie die Kundennummer<br>beiden Verwendungszw | exte verwenden" und<br>ersten Zeile<br>e bitte. Dafür können<br>als Feld in eine der<br>veckzeilen einfügen. |
| E Kund                                                                                                    | reistexte verwenden<br>Jennummer/Steuernummer in der ers | ten Zeile ausgeben |                                                                                                    |                                                                                                    |
| Verfighere Felder                                                                                                    | Verwondungezwookzeilen:                                  |                    |                                                                                                    |                                                                                                    |
| Verlugbale Feldel.                                                                                                    | verwendungszweckzeilen.                                  |                    |                                                                                                    |                                                                                                    |
| Statischer Text                                                                                                    | Belegnummer                                              |                    | Belegdatum                                                                                                    | *                                                                                                    |
| Belegnummer []                                                                                                    | Skontobetrag                                             | Bruttobetrag       | Kundennummer                                                                                                    |                                                                                                    |
| Ext. Belegnummer                                                                                                    | L                                                        | J                  | <u> </u>                                                                                                    |                                                                                                    |
| Zahlbetrag                                                                                                    |                                                          |                    |                                                                                                    |                                                                                                    |
| Skontobetrag ]]                                                                                                    |                                                          |                    |                                                                                                    |                                                                                                    |
| Skonto-%                                                                                                    |                                                          |                    |                                                                                                    |                                                                                                    |
| Buchungstext                                                                                                    |                                                          |                    |                                                                                                    |                                                                                                    |
| Bruttobetrag                                                                                                    |                                                          |                    |                                                                                                    |                                                                                                    |
| Belegdatum                                                                                                    |                                                          |                    |                                                                                                    |                                                                                                    |
| Kundennummer []                                                                                                    |                                                          |                    |                                                                                                    |                                                                                                    |
| DG-Nummer AG                                                                                                    |                                                          |                    |                                                                                                    |                                                                                                    |
| DG-Nummer AN                                                                                                    |                                                          |                    |                                                                                                    |                                                                                                    |
|                                                                                                    |                                                          |                    |                                                                                                    |                                                                                                    |

SEPA-Schablone mit Pfad und Dateinamen sowie musterhaften Informationen in der Verwendungszweckzeile

6. Sichern Sie die SEPA-Schablone. Fertig!

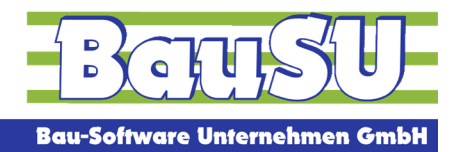

#### Erstes Bezahlen im SEPA-Verfahren - Dialog 2310

Wenn Sie in den Voreinstellungen des Zahlungsverkehrs das Häkchen **IBAN/BIC bevorzugen** setzen, wird die SEPA-Zahlung für die Kreditoren vorgenommen, die bereits eine IBAN und BIC eingetragen haben. Für die Kreditoren, bei denen noch nicht IBAN und BIC eingetragen wurde, wird die Zahlung noch im DTAUS-Verfahren vorgenommen.

Das bedeutet, in diesem Fall erhalten Sie zwei Ergebnisdateien, die wie gewohnt in Ihr Banking-Programm importiert werden müssen. Dazu passend gibt es auch zwei Clearing-Begleitzettel.

| 🙀 Neue Vorschlagsliste erstellen                                                                                                    |                                                                                                    |
|----------------------------------------------------------------------------------------------------|----------------------------------------------------------------------------------------------------|
| 1. Parameter 2. Selektionskriterien 3. Markierungsfunktionen                                                                                                    |                                                                                                    |
| Kontenbereich         Von Konto       00070000         Bis Konto       00070240         TAA - Transport, Aushub und Abtrag         Offene Posten mit Zahlstop nicht auflisten | Vorblendungen<br>Zahlungsart<br>Clearing<br>Bankverbindung<br>00001461                                      |
| Zeitpunkt<br>Opo's bis Periode 201307 ✓<br>Stichtag 11.07.2013 📰                                                                                                    | SPARKASSE HANNOVER<br>BLZ: 50180<br>KTO: 45678<br>Aktueller Saldo Konto 00001800                            |
| Offene Posten                                                                                                    | Sonstiges                                                                                                   |
| Alle offenen Posten     OPOs, die in den nächsten     7 Tagen skonto- oder nettofällig sind.     Nur Skontofällige offene Posten                                              | inkl. OPOs aus der Anzahlungsbuchhaltung     IBAN/BIC bevorzugen     Kein Skonto bei Gutschriften berechnen |
| Nur Nettofällige offene Posten                                                                                                    | Valutadatum für Skontoberechnung verwenden                                                                  |
| OPOs, die in den nächsten 7 Tagen nettofällig sind.<br>Karenztage 3                                                                                                    |                                                                                                    |
| 🕑 Hilte 🗸                                                                                                    | F12<br>Liste erstellen 🔀 💏 manuelle Liste 🗶 Esc                                                             |

IBAN/BIC bevorzugen löst den SEPA-Zahlungsverkehr aus

In der offenen-Posten-Übersicht werden die Personenkonten nun mit IBAN und BIC angezeigt und im weiteren Verlauf per SEPA bezahlt.

| 1. Liste bearbeiten 2. Bemerkungen |                                       |                                                                                |  |  |  |  |  |
|------------------------------------|---------------------------------------|--------------------------------------------------------------------------------|--|--|--|--|--|
| <b>*</b> 0                         | Belegnummer 🔺 Ext. Beleg 📱 Belegdatum | Netto-FT Skto-FT Bruttobetrag Zahlbetrag Skonto Skto.Betrag zu zahlender Betr. |  |  |  |  |  |
|                                    | Zahlungsart Zahlkonto BV-Symbol       | StSchl. Buchungstext                                                           |  |  |  |  |  |
|                                    | Stufe" Hinweistext                    |                                                                                |  |  |  |  |  |
| ₽                                  | 00070100 BauSU GmbH                   | DE66250501800900388803 SPKHDE2H SPARKASSE HANNOVER                             |  |  |  |  |  |
|                                    | BauSU GmbH                            |                                                                                |  |  |  |  |  |

Das Personenkonto führt IBAN und BIC und wird damit im SEPA-Verfahren berücksichtigt

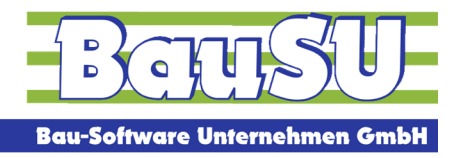

Bau-Software • Programmierung • Beratung • Betreuung

Im Bezahlvorgang müssen Sie bitte **einmalig** die neue SEPA-Clearingschablone und den Bericht 2310.240 auswählen.

| Bezahlen                                                                                                    |      |
|----------------------------------------------------------------------------------------------------|------|
| Zahlungen per EU-Clearing (IBAN,BIC)<br>Bankverbindung: 25050180 - SPARKASSE HANNOVER - Kontonummer 12345678                                                                                                    |      |
| Bank verbindung:       25050180 · SPARKASSE HANNOVER · Kontonummer 12345678         Ablauf: <ul> <li>Parameter</li> <li>Begleitzettel</li> <li>2310 240 • EU-Clearing Bankbegleitzettel</li> <li>Clearing-Schablone</li> <li>4 • Clearing-Schablone SEPA-Verfahren</li> <li>Dateiname incl. Pfad</li> <li>Unterverzeichnisse erstellen</li> <li>Ausführungsdatum</li> <li>O1.09.2013</li> <li>Stapel-Parameter</li> <li>Name</li> <li>ZL_NAME</li> <li>Bezeichnung</li> <li>Name des Stapels</li> <li>Periode</li> <li>201309 • FIBU · Periode 201309</li> </ul> | •    |
| ► <sup>At+W</sup><br>Weiter ★ Abbrec                                                                                                    | ;hen |

Im Bezahlvorgang waren das alle Einstellungen zur SEPA-Zahlung – alle weiteren Schritte setzen Sie wie gewohnt fort. Die eingestellte Clearingschablone wird gespeichert und beim nächsten Mal automatisch vorgeblendet.

Zum 1. Februar 2014 müssen dann alle zur Zahlung ausgewählten Personenkonten IBAN und BIC enthalten, die Datei DTAUS1.txt wird dann nicht mehr angenommen. Es gibt keine Übergangsfrist!

Bei Fragen zum Thema Zahlungsverkehr ist Ihnen Ihre BauSU Filiale gern behilflich.